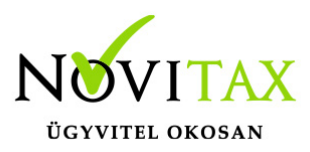

Az egyszeres könyvviteli program Feladási modulján belül a "Banki tranzakciók fogadása" menüpontban lehet a bank pénzforgalmi helyek kivonatait beolvasni.

A Törzsadatok/Bankszámlák menüpontban kell jelölni az "Egyéb adatok" fülön, hogy a számlaforgalom importálás melyik protokoll alapján történjen.

A "Banki tranzakciók fogadása" menüpontba lépve ki kell választani azt pénzforgalmi helyet, amelybe rögzíteni szeretne a felhasználó. Továbbá meg kell adni a beolvasni kívánt időszak dátumait. Választani kell napi és havi kivonat között.

A **Dátumtartományban már létező kivonatok folytatása** mezőt abban az esetben kell jelölni, ha egy bizonylatban szeretné a könyvelő látni a megadott dátumintervallumon belül szereplő tételeket.

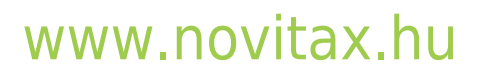

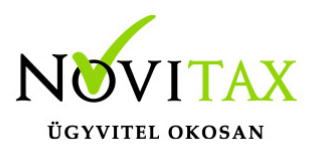

| Banki tranzakciók fogadása >                       |                             |  |  |  |  |  |
|----------------------------------------------------|-----------------------------|--|--|--|--|--|
| Bankszámla:                                        | Beolvasós bank              |  |  |  |  |  |
| Dátum:                                             | 2025.01.01 - 2025.12.31 -ig |  |  |  |  |  |
| Időszak<br>Napi                                    | ⊖ Havi                      |  |  |  |  |  |
| Dátumtartományban már létező kivonatok folytatása  |                             |  |  |  |  |  |
| Korábban beolvasott adatok                         |                             |  |  |  |  |  |
| Bankszámlaszám szerint feladható tételek: 0        |                             |  |  |  |  |  |
| Bankszámlaszám és időszak sz. feladható tételek: 0 |                             |  |  |  |  |  |
| Időszak szerint feladható tételek: 0               |                             |  |  |  |  |  |
| Összes feladható tétel: 0                          |                             |  |  |  |  |  |
| Fájl beok                                          | vasás 🗸 OK 🔀 Elvet          |  |  |  |  |  |
| Banki tranzakciók fogadása                         |                             |  |  |  |  |  |

A "Fájl beolvasás"-ra kattintva ki kell tallózni a beolvasandó fájlt majd az "OK" gombbal kell folytatni a folyamatot.

A bal oldalon találhatóak a banki tranzakciók. Jobb oldalon megjelenítésre kerül a tranzakció partnere, számlaszám, érték, közlemény.

A bal oldalon a tranzakciók sorrendezhetőek:

- Értéknap
- Partner

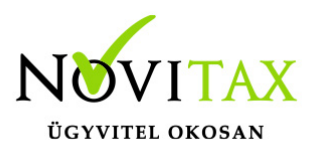

- Összeg
- Biz.szám

A jobb oldalon a rendezés az alábbiak szerint történhet.

- Érték
- Típus
- Összeg

A partnereket a program ha nem tudja beazonosítani, akkor a felhasználónak kell a megfelelő partnert a partnertörzsből kiválasztania. Ha nem tudja konkrétan beazonosítani választhat "Függő partner"-t.

A "Beállítások/Cégbeállítások"-nál lehetőség van "Technikai függő partner" megadására, de a program is nyit egyet automatikusan.

Számlák / Elsz. rendezése

Számlák / Elszámolások rendezése [F4, ins] (F4)

A "Számlák / Elsz. rendezése gombot használva lehetősége van a felhasználónak a Partner számláiból és/vagy elszámolásaiból választani.

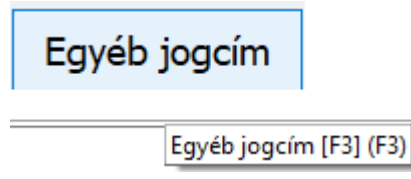

Az "Egyéb jogcím" gomb használatával más pénzforgalmi jogcímet választhat a felhasználó. (207,470,510 -től eltérő.) Például munkabér utaláshoz 443 jogcím, bankköltséghez 315 jogcím...stb.

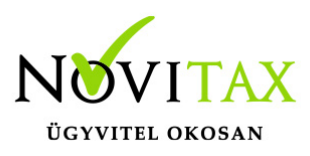

Rendben / Függő

Rendben / Függő [F9]

A "Rendben / Függő" gomb segítségével az adott tranzakciót az irányának megfelelő függőre teheti a felhasználó.

A tranzakciók összegei ellenőrizhetőek, a program számítja az eltéréseket.

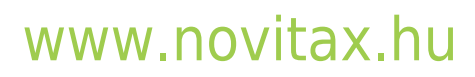

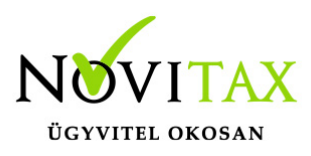

| <ul> <li>Import adatok</li> </ul> | [                  |      |            |         |            |
|-----------------------------------|--------------------|------|------------|---------|------------|
| Partner:                          |                    |      |            |         |            |
| Számlaszám:                       |                    |      |            | Kiadás: | 118,000.00 |
| Közlemény:                        | számla1123         |      |            |         | <u>^</u>   |
| Párosítás                         |                    |      |            |         |            |
| Partner:                          | 15 🔅               |      |            |         |            |
| Számlák / El                      | lsz. rendezése     | Egye | éb jogcím  | Rendb   | en / Függő |
| Típus Érték                       |                    |      |            | Ö       | sszeg      |
| Jogcím (505/0                     | )) Függő követelé: | S    |            |         | 110,000.00 |
|                                   |                    |      |            |         |            |
|                                   |                    | ſ    | Kiadás:    |         | 118,000.00 |
|                                   |                    |      | Rendezett: |         | 110,000.00 |
|                                   |                    | L    | Rendezendő | j:      | 8,000.00   |
|                                   | + - ~ ~            |      |            | ~       |            |

### www.novitax.hu

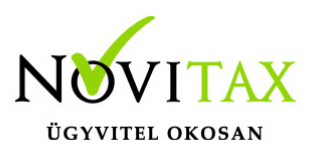

#### Összegek ellenőrzése

Ha a beolvasandó fájl tartalmazza a partner számlaszámát, de a könyvelési állomány törzsadata nem, és a felhasználó kiválasztja a megfelelő partnert a törzsből, akkor a program megkérdezi, hogy a partnerhez a törzsbe a számlaszám bemásolásra kerüljön-e.

| 🖌 Banki tranzakcio | ók fogadása                                   |        |   |                       |                                 |          | - C   | ) ×   |
|--------------------|-----------------------------------------------|--------|---|-----------------------|---------------------------------|----------|-------|-------|
| Értéknap           | Partner                                       | Összeg | ^ | Import adato          | <                               |          |       |       |
|                    |                                               | _      |   | Partner:              | OTP Bank Nyrt.                  |          |       |       |
| 2025.10.04         | OTP Bank Nyrt. KELFO Kßrtyaelfogadói Főosztí  | 10,409 |   | Caánalanaána          |                                 | Davidada | 10.40 | 00.00 |
|                    | Jóváhagyás X                                  |        |   | Szamiaszam:           |                                 | Bevetei: | 10,40 | 9.00  |
|                    | Felveszi a partnerhez ["otp"] a számlaszámot? |        |   | Közlemény:            | Elszamolas a kartya elfogadoval |          |       | ^     |
|                    | <u>Igen</u>                                   |        |   | Démosítés             | L                               |          |       | ~     |
|                    | Ľ                                             | $\neg$ | 1 | Parositas<br>Partner: | 2044 • otp                      |          |       |       |
| Szám               | laszám bemásolása                             |        |   |                       |                                 |          |       |       |

Természetesen azaz ideális állapot ha a könyvelési állomány partnertörzse tartalmazza a számlaszámokat.

A közleményben szerepelő számlaszámok alapján a program megpróbálja megtalálni a nyitott számlákat és elszámolásokat. Vizsgálja a biz.számot és az eredeti biz.számot is.

Színkódok:

- zöld: partner és a tranzakciók besorolása (elszámolás, számlakiegyenlítés, egyéb, függő...) helyes, könyvelhető.
- fekete: partner és a tranzakciók besorolása is hiányzik teljesen.
- kék: ha az összegnél még van rendezendő.

Könyvelés gombra kattintva (F9) a zöld színnel jelöltek rögzítésre kerülnek.

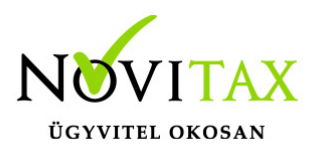

Ha van olyan tranzakció, ami nem zöld, nem könyvelhető, akkor jelzésre kerül.

| Jóváhagyás                                                  | ×        |  |  |  |
|-------------------------------------------------------------|----------|--|--|--|
| A listában szerepel nem rendezett tranzakció!<br>Folytatja? |          |  |  |  |
|                                                             | lgen Nem |  |  |  |
| Nem rendezett tranzakció                                    |          |  |  |  |

Információként megjelenítésre kerül, hogy mennyi a könyvelt bizonylatok és hibás bizonylatok száma.

A feldolgozó ablakban választhatunk, hogy mely tételeket szeretnénk látni:

- Minden
- Feldolgozott
- Feldolgozatlan

Az utoljára választott módot megjegyzi a program, a legközelebbi belépéskor is ezeket a tételeket mutatja.

A "Biz.szám" oszlopnál a továbbiakban látható lesz a lekönyvelt bizonylat száma.

### www.novitax.hu

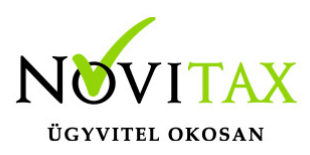

| 🛛 🔽 Banki tranzakciók fogadá | isa           |            | – 🗆 X                                                  |
|------------------------------|---------------|------------|--------------------------------------------------------|
| Összeg                       | Biz. szám     | ^          | Import adatok                                          |
| 399,288.00                   | B1/25/1001/01 |            | Partner:                                               |
| 25,654.00                    | B1/25/1003/01 |            |                                                        |
| -99,627.00                   | B1/25/1007/01 |            | Szamlaszam: Bevetel: 399,288.00                        |
| -531,393.00                  | B1/25/1007/02 |            | Közlemény:                                             |
| -636,000.00                  | B1/25/1010/01 |            | Koziemeny.                                             |
|                              | $\square$     | ,          | Díana à fa                                             |
|                              |               |            | Parositas                                              |
|                              |               |            | Partner: 284                                           |
|                              |               |            |                                                        |
|                              |               |            | Számlák / Elsz. rendezése Egyéb jogcím Rendben / Függö |
|                              |               |            | Típus Étték Összog ^                                   |
|                              |               |            | logcím (443/0) Egyéb levonások befizetése 300.000.00   |
|                              |               |            | Jogcím (490/0) Függő tartozás 99.288.00                |
|                              |               |            |                                                        |
|                              |               |            |                                                        |
| Banki tra                    | nzakciók bizo | nylatszáma |                                                        |

A bizonylatszámot a program a pénzforgalmi hely számából, az évből, a hónapból és napból képezi. Több bizonylat azonos napi/havi bizonylat esetében per jel után sorszámozza. (Év/Hónap/Sorszám vagy Év/HónapNap/Sorszam.)

A lekönyvelt banki forgalmak módosíthatóak, illetve a könyvelt forgalmi bizonylatok törölhetőek.

A folyamat abbahagyására majd folytatására is van lehetőség. Ha már a fájl beolvasásra került, csak még nem lett az összes tranzakció rendezve/könyvelve, akkor van lehetőség a folytatásra is az "OK" gombbal. Nem kell újra a fájlt beolvasni.

### Szerviz/Banki tranzakciók állománya

Ebben a menüpontban nyomon lehet követni azokat a banki tranzakciókat, amelyek import ágon bekerültek az adatbázisba. Fontos, hogy ebben a menüpontba az importált banki tranzakciók kerülnek, ez még nem jelenti azt, hogy könyvelésre is kerültek.

Ha a felhasználó a beolvasást újra akarja kezdeni a legelejéről, akkor lehetősége van innen törölni a beimportált állományt, ha a tranzakciók nem kerültek könyvelésre vagy a könyvelésből kitörlésre kerültek.

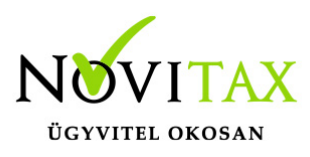

Videó!

Devizás banki állományok beolvasásának fejlesztése : Folyamatban!

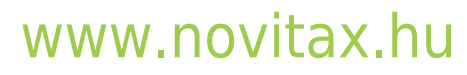